# Теоретичні відомості

## 1. Транспортування матриці

Транспонована матриця існує для будь-якої матриці. Щоб її обчислити, використовують Категорію Посилання і масиви тип функції ТРАНСП(масив), де масив – діапазон комірок, в який внесені значення елементів матриці, або власне значення.

### Виконання:

1. Введіть значення елементів матриці в певний діапазон комірок, не порушуючи структуру матриці. Наприклад, матриця А розміщена в діапазоні В1:D5.

|    | A                | В | С | D | E | F |   |
|----|------------------|---|---|---|---|---|---|
| 1  |                  | 1 | 2 | 3 |   |   |   |
| 2  |                  | 4 | 5 | 6 |   |   |   |
| 3  | A=               | 7 | 8 | 9 |   |   |   |
| 4  |                  | 1 | 2 | 3 |   |   |   |
| 5  |                  | 4 | 5 | 6 |   |   |   |
| 6  |                  |   |   |   |   |   |   |
| 7  |                  |   |   |   |   |   |   |
| 8  |                  |   |   |   |   |   |   |
| 9  |                  |   |   |   |   |   |   |
| 10 |                  | 1 | 4 | 7 | 1 | 4 |   |
| 11 | A <sup>T</sup> = | 2 | 5 | 8 | 2 | 5 |   |
| 12 |                  | 3 | 6 | 9 | 3 | 6 |   |
| 40 |                  |   |   |   |   |   | _ |

2. Виділіть діапазон вільних комірок, в якому кількість рядків дорівнює кількості стовпців матриці A, а кількість стовпців – кількості рядків матриці A. Нехай, наприклад, це буде діапазон B10:F12.

3. Виконати Вставка\Функция\категорія Ссылки и массивы\тип ТРАНСП(масив) вказують діапазон початкової матриці (B1:D5) і натиснути одночасно на клавіші Ctrl + Shift + Enter.

У діапазоні комірок B10:F12 з'являться значення елементів транспонованої матриці.

## 2. Обчислення детермінанта матриці

Детермінант (визначник) – це величина, що характеризує квадратну матрицю і може бути обчислена тільки для квадратної матриці.

Щоб обчислити визначник, використовується функція МОПРЕД(масив), де масив – діапазон комірок, в який внесено значення елементів матриці, або ці значення.

Виконання:

1. Введіть значення елементів матриці в певний діапазон комірок, не порушуючи структуру матриці. Наприклад, матриця С розміщена в діапазоні B1:D5.

|    | A  | B | С     | D |  |
|----|----|---|-------|---|--|
| 1  |    | 1 | 2     | 3 |  |
| 2  | C= | 4 | 5     | 6 |  |
| 3  |    | 7 | 8     | 0 |  |
| 4  |    |   |       |   |  |
| 5  |    |   |       |   |  |
| 6  |    |   |       |   |  |
| 7  |    |   |       |   |  |
| 8  |    |   |       |   |  |
| 9  |    |   |       |   |  |
| 10 |    |   | 27,00 |   |  |
| 11 |    |   |       |   |  |

2. Виділіть вільну комірку, в якій зберігатиметься визначник матриці. Наприклад, це буде комірка С10.

3. Введіть у комірку С10 формулу МОПРЕД(В1:D5) і натисніть на клавішу Enter.

Примітка: Введення за допомогою Майстра функцій виконується так: Вставка\Функция\категорія Математические\тип МОПРЕД вказують діапазон початкової матриці (B1:D5) і натиснути ОК.

4. У комірці С10 з'явиться число, якому й дорівнює визначник матриці.

# 3. Відшукання оберненої матриці

Обернена матриця використовується лише для квадратної матриці, визначник якої не дорівнює нулю. Для обчислення оберненої матриці застосовують матричну функцію МОБР(масив), де масив – це діапазон комірок, в який внесено значення елементів матриці, або власне ці значення.

#### Виконання:

1. Внесіть значення елементів матриці в певний діапазон комірок, не порушуючи структуру матриці. Наприклад, матриця С розміщена в діапазоні В1:D5.

|    | A                 | В        | С        | D        |  |
|----|-------------------|----------|----------|----------|--|
| 1  |                   | 1        | 2        | 3        |  |
| 2  | C=                | 4        | 5        | 6        |  |
| 3  |                   | 7        | 8        | 0        |  |
| 4  |                   |          |          |          |  |
| 5  |                   |          |          |          |  |
| 6  |                   |          |          |          |  |
| 7  |                   |          |          |          |  |
| 8  |                   |          |          |          |  |
| 9  |                   |          |          |          |  |
| 10 |                   | -1,77778 | 0,888889 | -0,11111 |  |
| 11 | C <sup>-1</sup> = | 1,555556 | -0,77778 | 0,222222 |  |
| 12 |                   | -0,11111 | 0,222222 | -0,11111 |  |

2. Виділіть діапазон вільних комірок такої самої структури та розміру, як матриця С. Нехай, наприклад, це буде діапазон B10:D12.

3. У рядку формул ввести = MOБP(B1:D5) і натиснути одночасно на клавіші Ctrl + Shift + Enter.

Примітка: Введення за допомогою Майстра функцій виконується так: Вставка\Функция\категорія Математические\тип МОБР вказують діапазон початкової матриці (B1:D5) і натиснути ОК.

4. У діапазоні комірок B10:D12 з'являться значення елементів оберненої матриці.

### 4. Додавання і віднімання матриць. Множення матриці на число

Додавання і віднімання матриць здійснюють над матрицями однакової розмірності. Для виконання операцій додавання, віднімання матриць та множення матриці на число виконують введення формул у відповідні комірки.

Додати дві матриці розмірністю 4x3, введені в діапазони комірок B1:D4 та G1:I4.

| Да | пдына | риці роз | mpmene | 17, 5, 550 | дствд | anasonn | Rompor | 0110110 |   |
|----|-------|----------|--------|------------|-------|---------|--------|---------|---|
|    | A     | В        | С      | D          | E     | F       | G      | Н       |   |
| 1  |       | 1        | 2      | 3          |       |         | 4      | 4       | 3 |
| 2  | A=    | 1        | 2      | 3          |       | B=      | 3      | 3       | 3 |
| 3  |       | 1        | 2      | 3          |       |         | 2      | 2       | 2 |
| 4  |       | 1        | 2      | 3          |       |         | 1      | 2       | 2 |
| 5  |       |          |        |            |       |         |        |         |   |
| 6  |       |          |        |            |       |         |        |         |   |
| 7  |       | 5        | 6      | 6          |       |         | -3     | -2      | 0 |
| 8  | A+B=  | 4        | 5      | 6          |       | A-B=    | -2     | -1      | 0 |
| 9  |       | 3        | 4      | 5          |       |         | -1     | 0       | 1 |
| 10 |       | 2        | 4      | 5          |       |         | 0      | 0       | 1 |
| 11 |       |          |        |            |       |         |        |         |   |
| 12 |       |          |        |            |       |         |        |         |   |
| 13 |       | 5        | 10     | 15         |       |         |        |         |   |
| 14 | A*5=  | 5        | 10     | 15         |       |         |        |         |   |
| 15 |       | 5        | 10     | 15         |       |         |        |         |   |
| 16 |       | 5        | 10     | 15         |       |         |        |         |   |

### Виконання:

Для додавання матриць. Встановлюють курсор у ліву верхню комірку матриці результату, наприклад, В7, ввести формулу для обчислення першого елемента результуючої матриці: =B1+G1, скопіювати дану формулу в інші комірки матриці-результати.

Для віднімання матриць. Виконують аналогічно, результуючу матрицю розміщують в діапазоні G7:I10 та вводять формулу, наприклад, для комірки G7: = B1-G1. Для множення матриці на число. Множать матрицю А на число 5, введене в комірку M1. Матрицю-результат розміщують у діапазон B13:D16 і вводять відповідні формули, наприклад, в комірку B13: =B1\*M1.

## 5. Множення двох матриць

Множення виконується тільки для узгоджених матриць, тобто одна матриця розмірністю MxN інша – NxK. Для множення виділяють діапазон розмірністю MxK в якому буде розміщуватись результуюча матриця та використовують функцію МУМНОЖ(Массив1; Массив2), де Массив1, Массив2 – значення елементів матрицьмножників, введені у блоки комірок. Ця функція належить до категорії Математические.

Виконання:

1. Введіть елементи матриць-множників у блоки комірки, наприклад,

|    | A    | В | С  | D |  |
|----|------|---|----|---|--|
| 1  |      | 1 | 2  |   |  |
| 2  | A=   | 1 | 3  |   |  |
| 3  |      | 1 | 4  |   |  |
| 4  |      |   |    |   |  |
| 5  | B=   | 1 | 1  | 1 |  |
| 6  |      | 2 | 3  | 4 |  |
| 7  |      |   |    |   |  |
| 8  |      |   |    |   |  |
| 9  | A*B= | 3 | 9  |   |  |
| 10 |      | 9 | 29 |   |  |

2. Виділіть діапазон вільних комірок, в якому кількість рядків така, як у першої матриці-множника, а кількість стовпців – як у другої матриці-множника. Наприклад, В9:С10.

3. У рядку введення формул створіть формулу = МУМНОЖ(В1:С3; В5:D6) і натисніть на клавіші Ctrl + Shift + Enter. Адреси комірок можна вводити не вручну, а виділяти за допомогою миші. У виділеному діапазоні з'явиться матриця-добуток.

# 6. Побудова поверхні

Побудувати поверхню z = sinx + cosy,  $x \in [-2;2]$ ,  $y \in [-2;2]$  з інтервалом 0,5 Виконання:

1) В діапазони комірок АЗ:А11 і В2:Ј2 ввести числа від -2 до 2 з інтервалом 0,5.

2) В комірку ВЗ ввести формулу:

|    | Α    | В                     | С                     | D                     | E                     | F                     |
|----|------|-----------------------|-----------------------|-----------------------|-----------------------|-----------------------|
| 1  |      | у                     |                       |                       |                       |                       |
| 2  | х    | -2                    | -1,5                  | -1                    | -0,5                  | 0                     |
| 3  | -2   | =SIN(\$A3)+COS(B\$2)  | =SIN(\$A3)+COS(C\$2)  | =SIN(\$A3)+COS(D\$2)  | =SIN(\$A3)+COS(E\$2)  | =SIN(\$A3)+COS(F\$2)  |
| 4  | -1,5 | =SIN(\$A4)+COS(B\$2)  | =SIN(\$A4)+COS(C\$2)  | =SIN(\$A4)+COS(D\$2)  | =SIN(\$A4)+COS(E\$2)  | =SIN(\$A4)+COS(F\$2)  |
| 5  | -1   | =SIN(\$A5)+COS(B\$2)  | =SIN(\$A5)+COS(C\$2)  | =SIN(\$A5)+COS(D\$2)  | =SIN(\$A5)+COS(E\$2)  | =SIN(\$A5)+COS(F\$2)  |
| 6  | -0,5 | =SIN(\$A6)+COS(B\$2)  | =SIN(\$A6)+COS(C\$2)  | =SIN(\$A6)+COS(D\$2)  | =SIN(\$A6)+COS(E\$2)  | =SIN(\$A6)+COS(F\$2)  |
| 7  | 0    | =SIN(\$A7)+COS(B\$2)  | =SIN(\$A7)+COS(C\$2)  | =SIN(\$A7)+COS(D\$2)  | =SIN(\$A7)+COS(E\$2)  | =SIN(\$A7)+COS(F\$2)  |
| 8  | 0,5  | =SIN(\$A8)+COS(B\$2)  | =SIN(\$A8)+COS(C\$2)  | =SIN(\$A8)+COS(D\$2)  | =SIN(\$A8)+COS(E\$2)  | =SIN(\$A8)+COS(F\$2)  |
| 9  | 1    | =SIN(\$A9)+COS(B\$2)  | =SIN(\$A9)+COS(C\$2)  | =SIN(\$A9)+COS(D\$2)  | =SIN(\$A9)+COS(E\$2)  | =SIN(\$A9)+COS(F\$2)  |
| 10 | 1,5  | =SIN(\$A10)+COS(B\$2) | =SIN(\$A10)+COS(C\$2) | =SIN(\$A10)+COS(D\$2) | =SIN(\$A10)+COS(E\$2) | =SIN(\$A10)+COS(F\$2) |
| 11 | 2    | =SIN(\$A11)+COS(B\$2) | =SIN(\$A11)+COS(C\$2) | =SIN(\$A11)+COS(D\$2) | =SIN(\$A11)+COS(E\$2) | =SIN(\$A11)+COS(F\$2) |

3) Змішані типи посилань необхідно використовувати для того, щоб при поширенні формул посилання у формулах на відповідні рядки та стовпчики не змінювалися. Поміняти відносні адреси комірок на відносні і навпаки можна за допомогою клавіші F4. Зміна формули завершується натисненням клавіші <ENTER>. Маркер автозаповнення використовують для копіювання формули у потрібні комірки.

4) Будують діаграму, виконавши команду Вставка\Диаграмма\Поверхность. Підписати ряди х та у необхідними числовими значеннями, виконавши редагування областей діаграми.

|    | Α     | В     | С     | D     | E     | F    | G     | Н     | 1     | J     |
|----|-------|-------|-------|-------|-------|------|-------|-------|-------|-------|
| 1  |       | у     |       |       |       |      |       |       |       |       |
| 2  | х     | -2,00 | -1,50 | -1,00 | -0,50 | 0,00 | 0,50  | 1,00  | 1,50  | 2,00  |
| 3  | -2,00 | -1,33 | -0,84 | -0,37 | -0,03 | 0,09 | -0,03 | -0,37 | -0,84 | -1,33 |
| 4  | -1,50 | -1,41 | -0,93 | -0,46 | -0,12 | 0,00 | -0,12 | -0,46 | -0,93 | -1,41 |
| 5  | -1,00 | -1,26 | -0,77 | -0,30 | 0,04  | 0,16 | 0,04  | -0,30 | -0,77 | -1,26 |
| 6  | -0,50 | -0,90 | -0,41 | 0,06  | 0,40  | 0,52 | 0,40  | 0,06  | -0,41 | -0,90 |
| 7  | 0,00  | -0,42 | 0,07  | 0,54  | 0,88  | 1,00 | 0,88  | 0,54  | 0,07  | -0,42 |
| 8  | 0,50  | 0,06  | 0,55  | 1,02  | 1,36  | 1,48 | 1,36  | 1,02  | 0,55  | 0,06  |
| 9  | 1,00  | 0,43  | 0,91  | 1,38  | 1,72  | 1,84 | 1,72  | 1,38  | 0,91  | 0,43  |
| 10 | 1,50  | 0,58  | 1,07  | 1,54  | 1,88  | 2,00 | 1,88  | 1,54  | 1,07  | 0,58  |
| 11 | 2,00  | 0,49  | 0,98  | 1,45  | 1,79  | 1,91 | 1,79  | 1,45  | 0,98  | 0,49  |
|    |       |       |       | I     |       |      |       |       |       |       |

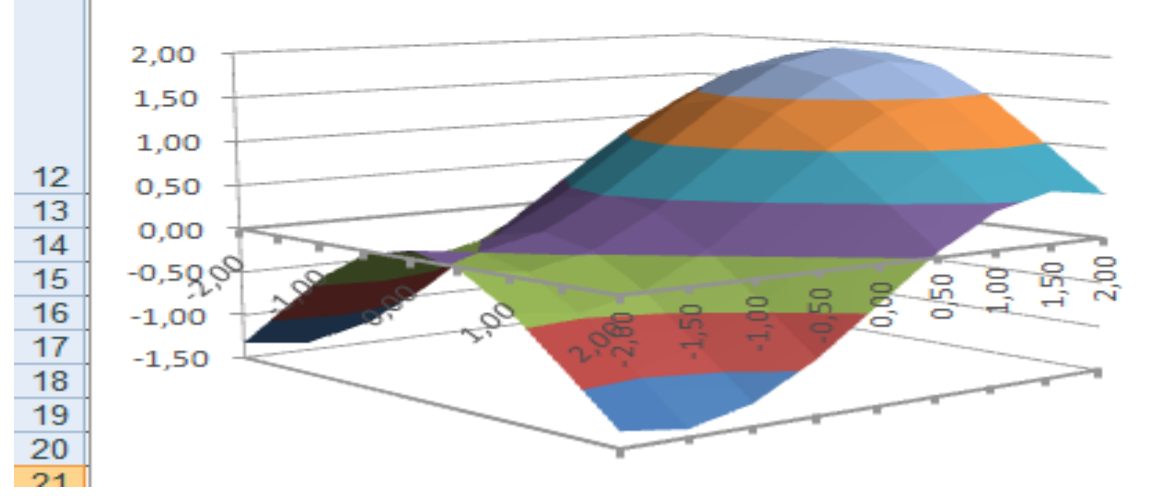